## TMG App Download Instructions

Step 1: Navigate to the App Store on your iPhone or iPad

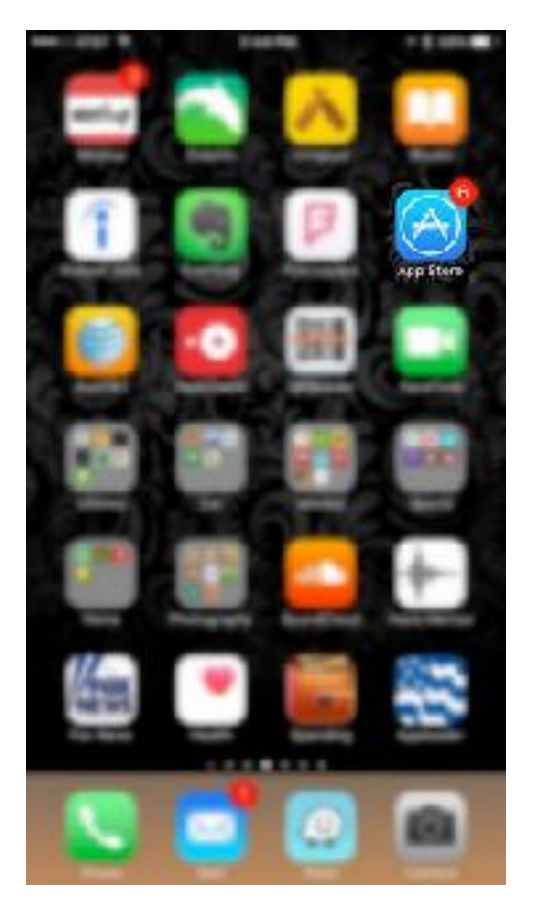

**Step 2:** Navigate to the Search Tab at the bottom of the App Store (2<sup>nd</sup> tab from the Right)

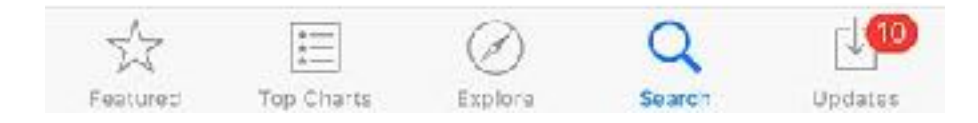

## **Step 3:** "Search for "Tidewater Management Group" in the Search Tab

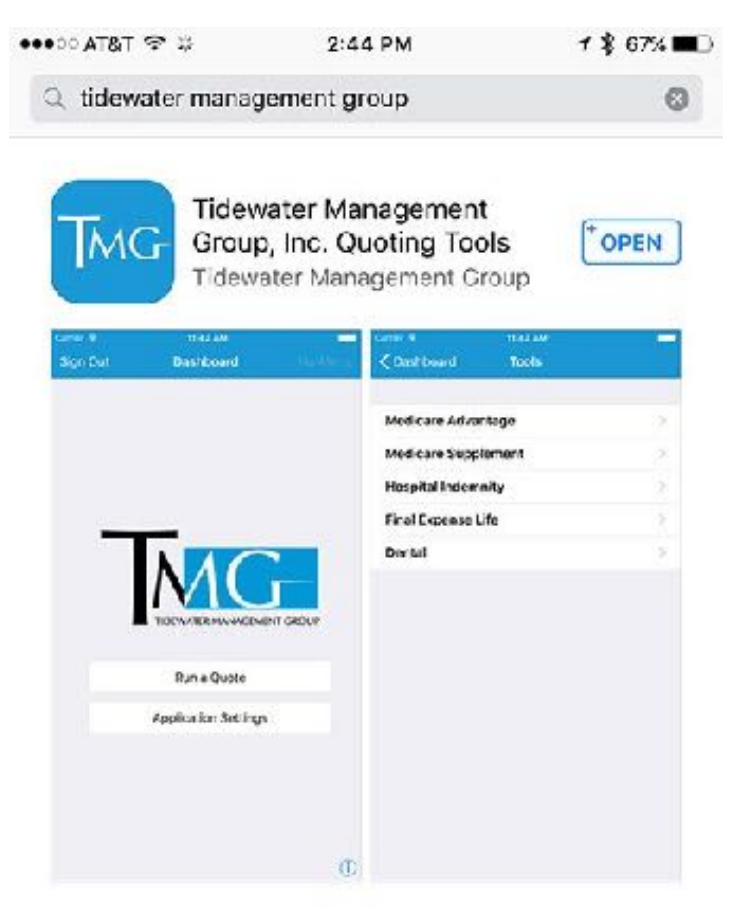

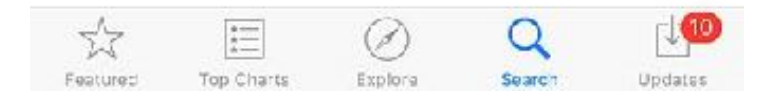

**Step 4:** Tap on the blue "Install" button to install the app. (Note: The button may say "Open" if you already have the app installed)

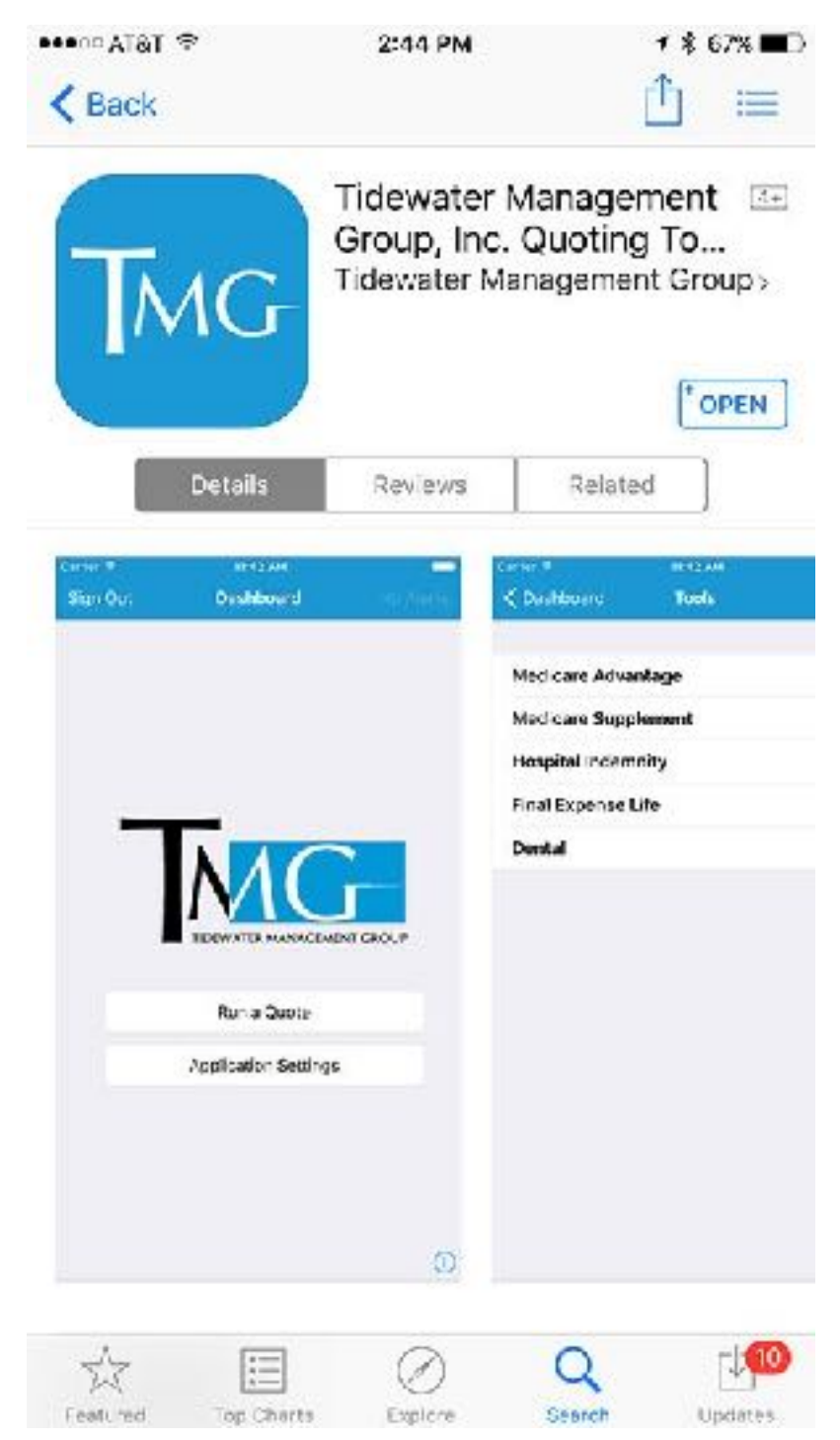

**Step 5:** Navigate to the blue TMG app icon and tap it to open. Type in your username and password to gain access to the app.

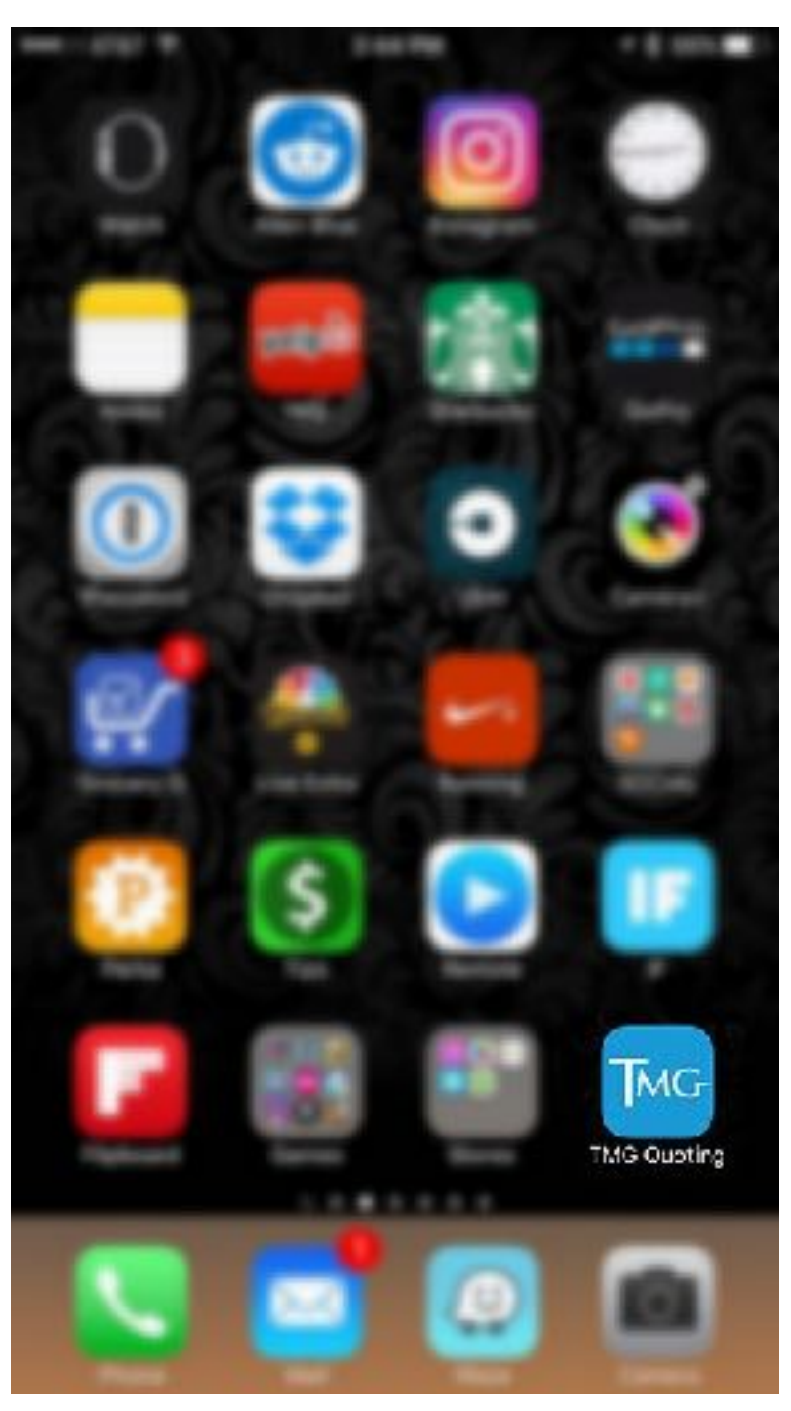

## Step 6: Tap on Create Account

| ••••co A | '&Т Ф   | 9:03 AM                            | 7 💲 33% 💶 🕅 |
|----------|---------|------------------------------------|-------------|
|          |         | Sign In                            | Sign In     |
|          | -       |                                    |             |
|          | Usernar | ne                                 |             |
|          | Passwo  | rd                                 |             |
|          |         | Sign In                            |             |
|          |         | Sign III                           |             |
|          |         | Forgot Password?                   |             |
|          |         | Forgot Password?<br>Create Account |             |
|          |         | Forgot Password?<br>Create Account |             |
|          |         | Forgot Password?<br>Create Account |             |
|          |         | Forgot Password?<br>Create Account |             |
|          |         | Forgot Password?<br>Create Account |             |
|          |         | Forgot Password?<br>Create Account |             |
|          |         | Forgot Password?<br>Create Account |             |
|          |         | Forgot Password?<br>Create Account |             |
|          |         | Forgot Password?<br>Create Account |             |

**Step 7:** Fill out your information and keep an eye out for an email to confirm your registration. Tidewater Management Group will receive notice of your sign up and will approve manually. If you have any questions, please contact Tidewater Management Group at 888-622-9122 for assistance.

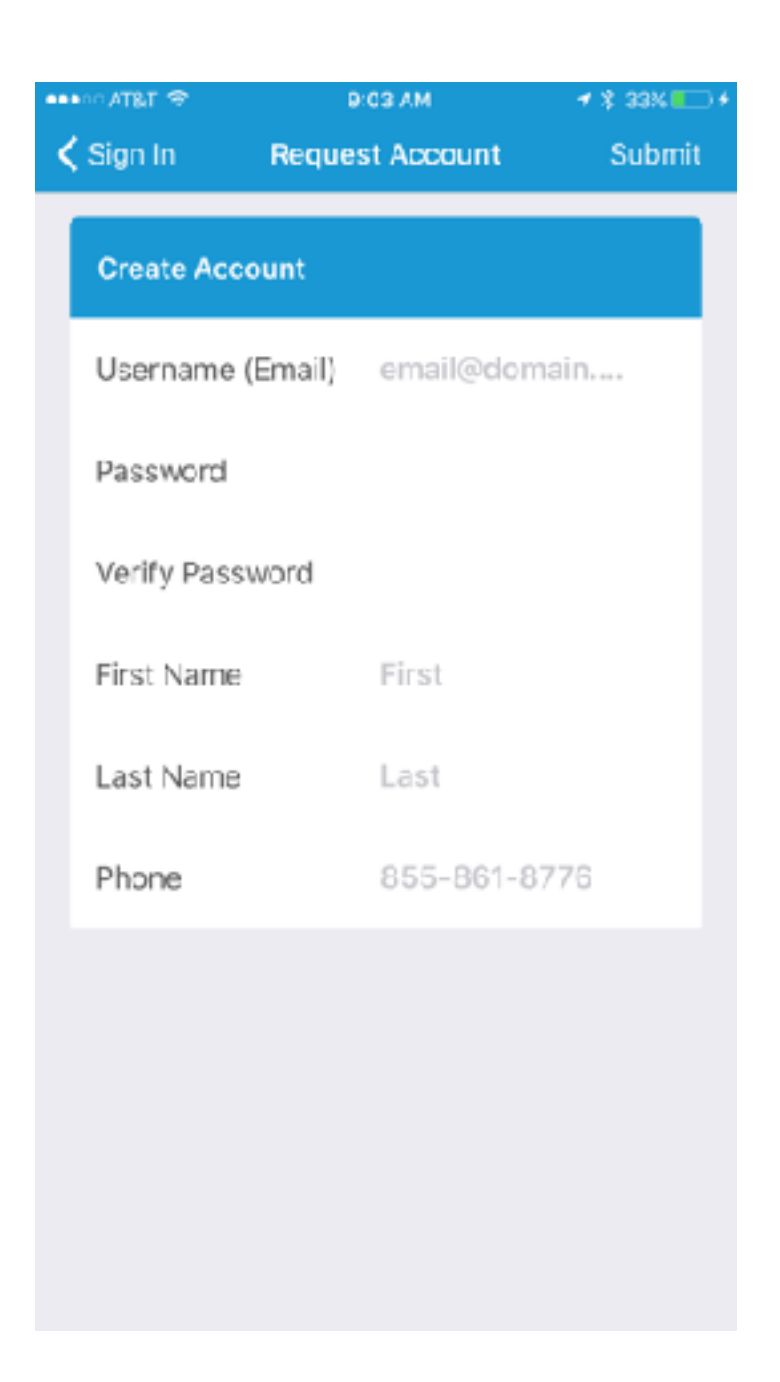